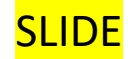

#### ENTRARE NEL SITO PAGO IN RETE – ACCEDERE NELL'AREA RISERVATA CON LE STESSE CREDENZIALI USATE PER L'ISCRIZIONE ON LINE OPPURE REGISTRARSI

|                               | × S Pago in Rete - Miur - Minist       | ero d 🗙 🕂                     |                      |                       |                                  | -      | o ×             |
|-------------------------------|----------------------------------------|-------------------------------|----------------------|-----------------------|----------------------------------|--------|-----------------|
| ← → C 🔒 istruzione.it/        | /pagoinrete/accedere.html              |                               |                      |                       |                                  | ☆      |                 |
| 🏢 App 🔇 🍖 I.T.I.S. Magistri C | Cum 🧕 Scuola in Chiaro  🔘 MIU          | JR - Ministero d 🎯 Axios   Se | egreteria D 🔯 SIDI 🗮 | SicurezzaScuola 📕 Acc | edi hotmail 🛛 🥪 Guide Axios  SCL | » 📘    | Altri Preferiti |
| Ministe                       | ero dell'Istruzione                    |                               |                      |                       |                                  | ACCEDI | Ð 🚽             |
|                               |                                        | 1                             |                      |                       |                                  |        |                 |
| PA<br>Servizi                 | GO IN RETE<br>o per i pagamenti telema | tici                          |                      |                       |                                  |        |                 |

## Come accedere

Q

0

Per accedere al servizio Pago In Rete devi disporre di **username** e **password** (credenziali).

- Se hai un' identità digitale SPID (Sistema Pubblico di Identità Digitale) puoi accedere con le credenziali SPID del gestore che ti ha rilasciato l'identità (selezionando "Entra con SPID")
- Se sei un genitore che ha presentato una domanda d'iscrizione on-line puoi accedere con **le stesse credenziali utilizzate per l'iscrizione** di tuo figlio
- Se sei un docente in possesso di credenziali Polis, puoi utilizzare queste

w] x]

1

Se non disponi delle credenziali puoi ottenerle effettuando la registrazione al servizio cliccando sul link **Registrati** 

Se disponi delle credenziali puoi accedere al servizio Pago in Rete cliccando sul

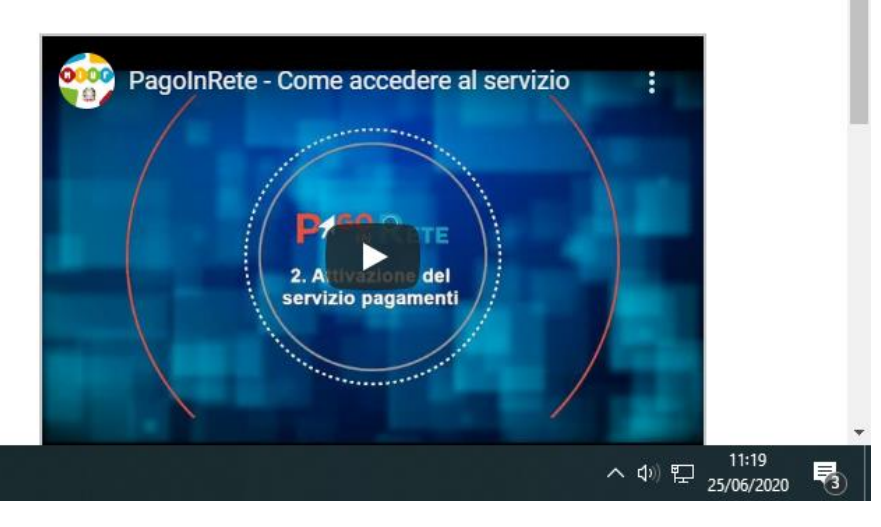

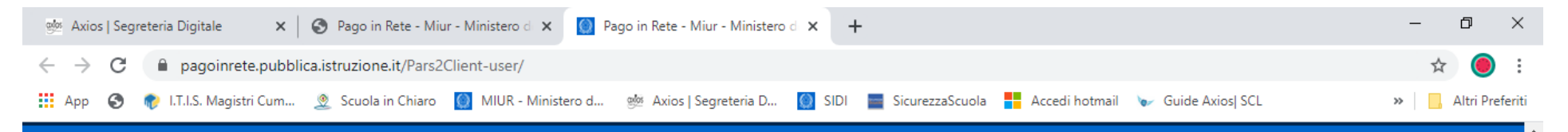

# **PAGO IN RETE** Servizio per i pagamenti telematici

## Il sistema Pago In Rete

**Pago In Rete** è il sistema centralizzato del **MIUR** che consente ai cittadini di effettuare pagamenti telematici a favore degli Istituti Scolastici e del Ministero.

Tale sistema si interfaccia con PagoPA®, una piattaforma tecnologica che assicura l'interoperabilità tra Pubbliche Amministrazioni e Prestatori di Servizi di Pagamento (Banche, Poste, etc.) aderenti al servizio.

Per la visualizzazione e il pagamento telematico di contributi richiesti dalle **scuole** per i servizi erogati utilizza il link "**Vai a Pago in Rete Scuole**".

Per l'effettuazione di un pagamento telematico di un contributo a favore del **Miur** utilizza il link "**Vai a Pago in Rete MIUR**".

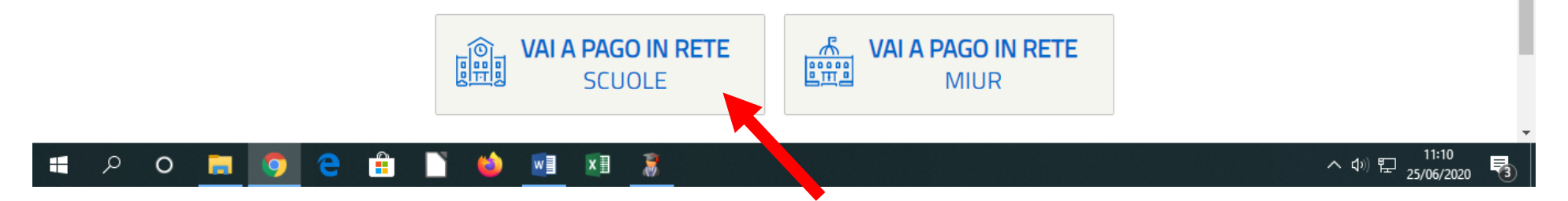

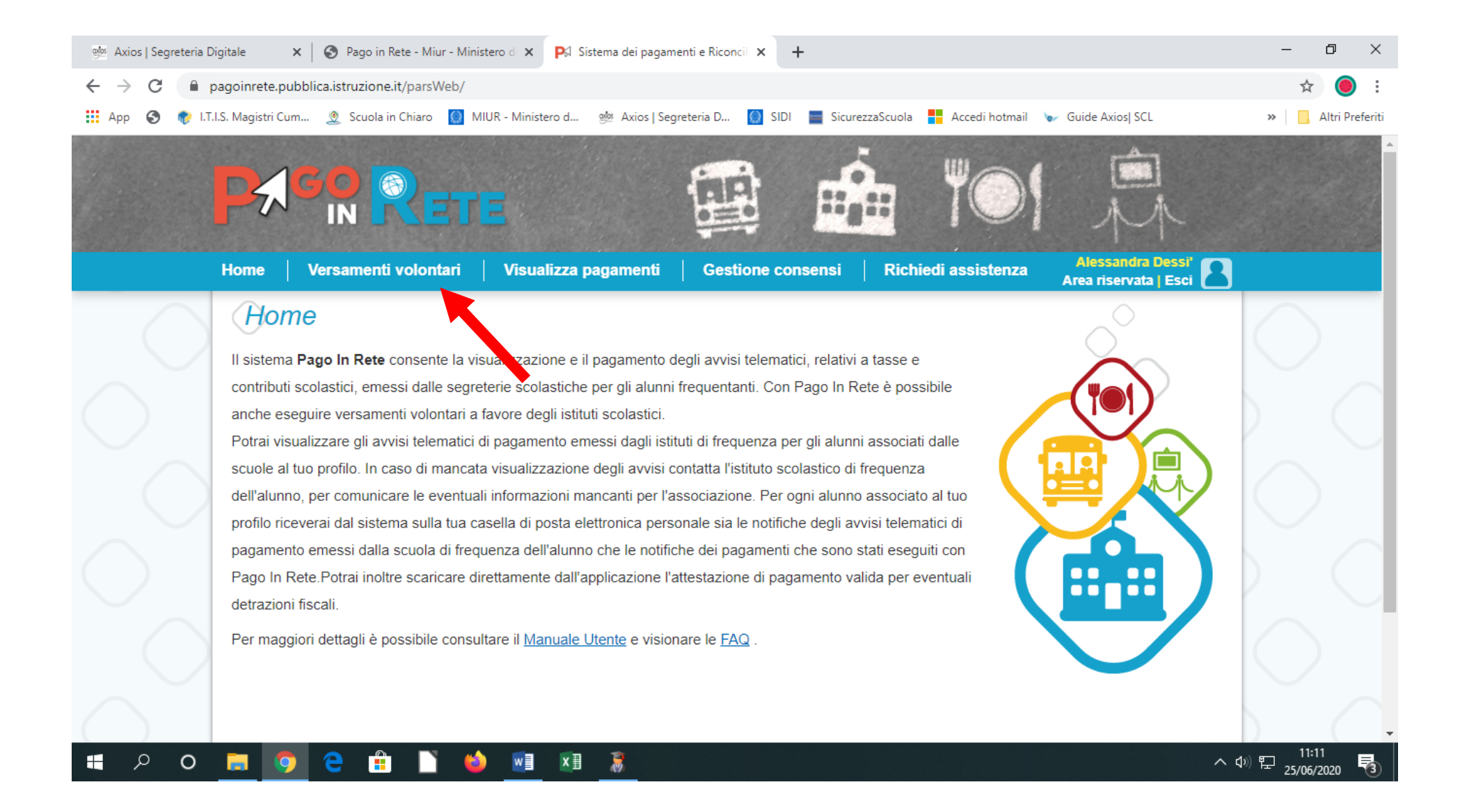

#### add Axios | Segreteria Digitale 🗙 🔇 Pago in Rete - Miur - Ministero d 🗙 📴 https://pagoinrete.pubblica.istru: 🗙 🕂 đ X \_ $\leftrightarrow \rightarrow$ C pagoinrete.pubblica.istruzione.it/parsWeb/ricercaScuola 🏢 App 📀 👘 I.T.I.S. Magistri Cum... 🧕 Scuola in Chiaro 🔯 MIUR - Ministero d... 🍻 Axios | Segreteria D... 🔯 SIDI 🗮 SicurezzaScuola 👫 Accedi hotmail 😺 Guide Axios| SCL » 📃 Altri Preferiti Alessandra Dessi' Home Versamenti volontari Visualizza pagamenti **Gestione consensi** Richiedi assistenza Versamenti volontari - ricerca scuola In questa sezione puoi ricercare una scuola, visualizzare i versamenti eseguibili e procedere al pagamento. Ricerca scuola sul territorio Ricerca per codice Codice meccanografico Regione \$ Seleziona COTF01000T Cerca pagoPA () へ (4)) 記 11:11 25/06/2020 Q 0 0 ( w x∃ 8 -

#### INSERIRE IL CODICE MECCANOGRAFICO DELLA SCUOLA (QUELLO GIA' INDICATO) - CERCA

## CLICCARE IN AZIONI (SULLA LENTE)

| 🎂 🗛 Axios   Segreteria D | Pigitale 🗙 🛛 🌚 Pago in Rete - Miur                      | - Ministero d 🗙 🛛 🎗 https://pagoinrete.                                   | pubblica.istru: × +                                   |                              |                    | - 0 ×                         |
|--------------------------|---------------------------------------------------------|---------------------------------------------------------------------------|-------------------------------------------------------|------------------------------|--------------------|-------------------------------|
| ← → C   ⊧                | pagoinrete.pubblica.istruzione.it/parsW                 | eb/ricercaScuola                                                          |                                                       |                              |                    | ☆ 🔘 :                         |
| 🚻 Арр 🔇 🎲 І.Т.           | .I.S. Magistri Cum 🧕 Scuola in Chiaro                   | 🔯 MIUR - Ministero d 👾 Axios   Seg                                        | rreteria D 🙆 SIDI 📄 Sicur                             | rezzaScuola 📑 Accedi hotmail | 🥪 Guide Axios  SCL | » 📙 Altri Preferiti           |
|                          | Home Versamenti volont                                  | ATTE                                                                      | Gestione consensi                                     | Richiedi assistenza          | Alessandra Dessi'  |                               |
| $\bigcirc$               | Versamenti volor                                        | ntari – ricerca scuola<br>uola, visualizzare i versamenti eseguibili e pr | 2<br>ocedere al pagamento.                            |                              |                    | $\bigcirc$                    |
| $\bigcirc$               | Ricerca scuola sul territorio —<br>Regione<br>Seleziona | \$                                                                        | Ricerca per codice<br>Codice meccanogra<br>COTF01000T | afico                        |                    |                               |
| $\sim$                   | Elenco scuole                                           |                                                                           |                                                       |                              | Pagine 1           | $\sum_{\alpha}$               |
| $\sim$                   | CODICE MECCANOGRAF                                      | ICO 🔶 DENOM                                                               | INAZIONE SCUOLA                                       | INDIRIZZO                    | AZIONI             |                               |
| $\frown$                 | COTF01000T                                              | MAGISTRI CUMACIN                                                          |                                                       | VIA COLOMBO, COMO (CO)       | Q                  | $\sim$                        |
| $\sim$                   |                                                         | Car                                                                       | Chiudi                                                |                              |                    | No.                           |
| • A •                    | 📃 🥥 🤤 💼 🗋                                               | 🍪 🔟 🔝 😹                                                                   |                                                       |                              | ^                  | い。<br>11:12<br>25/06/2020  考3 |

# CLICCARE SU AZIONI (SIMBOLO EURO) IMPORTANTE SULLA SINISTRA COMPARE L'ANNO 2019/20 PER MOTIVI STRETTAMENTE CONTABILI, MA L'EROGAZIONE SI RIFERISCE ALLE CLASSI PRIME A.S. 2020/21

| 👾 Axios   Segreteria D | igitale                                | 🗙 🛛 🚱 Pago in Rete - I                                                | Miur - Ministero d 🗙 🔇 https://pagoin                      | rete.pubblica.istruz X | +               |                        |                                           | – 0 ×                       |
|------------------------|----------------------------------------|-----------------------------------------------------------------------|------------------------------------------------------------|------------------------|-----------------|------------------------|-------------------------------------------|-----------------------------|
| ← → C 🔒 F              | oagoinrete.pu                          | ubblica.istruzione.it/pa                                              | rsWeb/ricercaEvento/80014660130                            |                        |                 |                        |                                           | ☆ 🔘 :                       |
| 🚻 Арр 🔇 🅐 І.Т.         | I.S. Magistri Cu                       | m 🧕 Scuola in Chia                                                    | ro 🔘 MIUR - Ministero d 👳 Axios                            | Segreteria D 🔘 SIDI    | SicurezzaScuola | 📙 Accedi hotmail 🛛 👦 G | uide Axios  SCL                           | » 📃 Altri Preferiti         |
|                        |                                        |                                                                       | ETE                                                        |                        |                 | TO!                    | Â                                         |                             |
|                        | Home                                   | Versamenti volo                                                       | ontari 🔰 Visualizza pagament                               | ti   Gestione co       | nsensi 🛛 Rict   | niedi assistenza 🛛 🗛   | Alessandra Dessi'<br>rea riservata   Esci | 2                           |
|                        | Codic<br>cot<br>Indiriz<br>VIA<br>Filt | e meccanografico:<br>F01000T<br>zo:<br>COLOMBO, COMO (<br>TA per caus | Denominazione scuola:<br>MAGISTRI CUMACINI<br>co)<br>cale: | Cerca Cancell          | a               |                        |                                           |                             |
|                        | ANN                                    |                                                                       | CAUSALE                                                    | ▲ BI                   |                 | DATA SCADENZA          |                                           |                             |
| $\frown$               | 2019/20                                | U SCOLASTICU - E                                                      | Erogazione Liberale classi I                               | MAGISTRI               |                 | 31/08/202              | 0 50,00 <€                                |                             |
| ()                     | 2019/20                                |                                                                       | -<br>Erogazione Liberale classi II - III - IV - V          | MAGISTRI               | I CUMACINI      | 31/08/202              | 0 150,00 <€                               |                             |
| <b>م ک</b>             | <b>a</b> 9                             | ) 🤤 🏦                                                                 | 🔪 🖬 🔝 🧕                                                    | Chiudi                 |                 |                        |                                           | へ (か) 駅 25/06/2020 <b>3</b> |

### COMPILARE TUTTI I CAMPI E CLICCARE SU EFFETTUA PAGAMENTO – LA RICEVUTA DI AVVENUTO PAGAMENTO DEVE ESSERE INVIATA VIA MAIL ASSIEME AGLI ALTRI DOCUMENTI PER COMPLETAMENTO ISCRIZIONE (SITO MAGISTRI-AREA SEGRETERIA-ISCRIZIONI A.S.2020/21-CLASSI PRIME – CONFERMA ISCRIZIONI)

| 🎯 Axios   Segreteria Dig                     | jitale 🗙 🛛 🌍 Pago in Rete - Miur - Minis    | tero d 🗙 📴 https://pagoinrete.p        | pubblica.istruz × +                                                  |                            |                                            | – 0 ×               |
|----------------------------------------------|---------------------------------------------|----------------------------------------|----------------------------------------------------------------------|----------------------------|--------------------------------------------|---------------------|
| $\leftrightarrow$ $\rightarrow$ C $\cong$ pa | agoinrete.pubblica.istruzione.it/parsWeb/av | isi Pagamenti? codici luv = -   E80014 | 4660130200201131321RUNFH                                             |                            |                                            | ☆ 🔘 :               |
| 👖 Арр 📀 🍖 І.Т.І.S                            | S. Magistri Cum 🧕 Scuola in Chiaro  🔘       | IUR - Ministero d 👳 Axios   Segi       | reteria D 🔘 SIDI 📄 Sicure:                                           | zzaScuola 📕 Accedi hotmail | 🥪 Guide Axios  SCL                         | » 📃 Altri Preferiti |
|                                              |                                             | =                                      |                                                                      |                            | Î                                          |                     |
|                                              | Home Versamenti volontari                   | Visualizza pagamenti                   | Gestione consensi                                                    | Richiedi assistenza        | Alessandra Dessi'<br>Area riservata   Esci | 2                   |
|                                              | Nota informativa: Erogazione Librale p      | o del soggetto per cui si sta eseguend | Allega to il versamento Nome * Importo * 50,00 Nento Annulla pagamen | to informativa             |                                            |                     |
| • A O                                        | 🗖 🧿 C 🗄 🗋 🗳                                 |                                        |                                                                      |                            |                                            | へ 切 記 25/06/2020 🖥  |